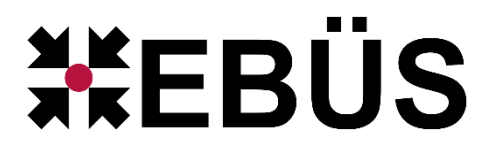

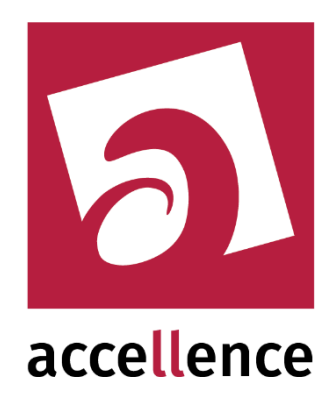

# Eagle Eye Networks Token Generator

Erzeugung eines Zugriffstokens für den Zugriff auf die Eagle Eye Cloud Plattform

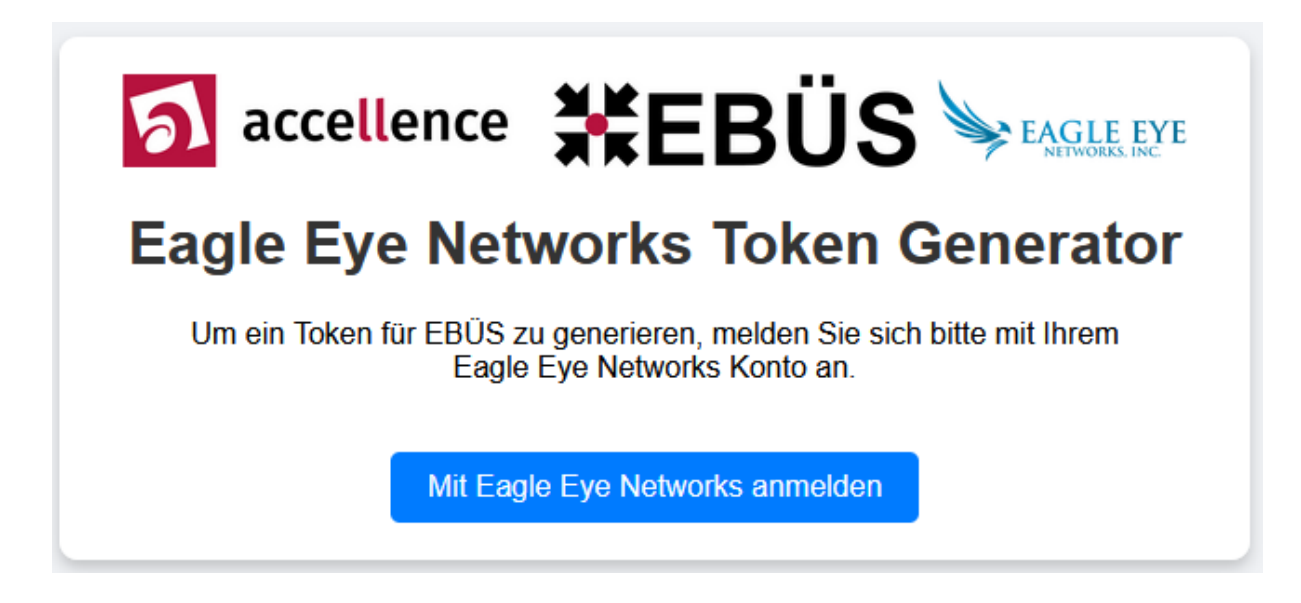

Gültig ab: EBÜS Version 2.2.1.21

Status:EntwurfRedaktion:Dipl.-Ing. Torsten Heinrich

Dieses Dokument ist geistiges Eigentum der Accellence Technologies GmbHund darf nur mit unserer ausdrücklichen Zustimmung verwendet, vervielfältigt oder weitergegeben werden.

# Inhalt

| 1 | Sicherheitshinweise          | 4  |
|---|------------------------------|----|
| 2 | Einleitung                   | 5  |
| 3 | Erzeugung des Zugriffstokens | 6  |
| 4 | Konfiguration von EBÜS       | 8  |
| 5 | Voraussetzungen              | 9  |
| 6 | Support                      | 10 |
| 7 | Index                        | 11 |

# **Referenzierte Dokumente**

/AlarmServer/

Accellence Alarm Server, https://www.ebues.de/doc/AlarmServer.pdf

# **1** Sicherheitshinweise

Wir freuen uns, dass Sie sich

Aktuelle Dokumente zu EBÜS finden Sie unter  $\rightarrow$  <u>www.ebues.de/docu</u>.

# 2 Einleitung

### 3 Erzeugung des Zugriffstokens

Anwendung: AccCreateEbues-EEN-Token.exe

Verwendeter Port: 443 (HTTPS) Verwendete URL: auth.eagleeyenetworks.com

Intern wird umgeleitet auf den lokalen Browser über den Port 3333.

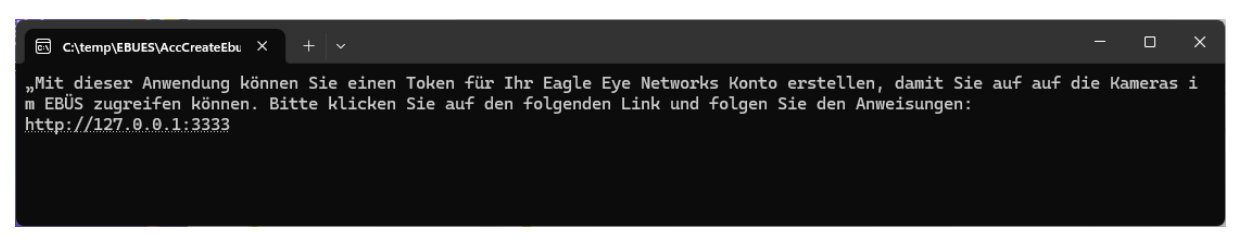

Abbildung 1: Starten

Auf den Link klicken => Browser öffnet sich

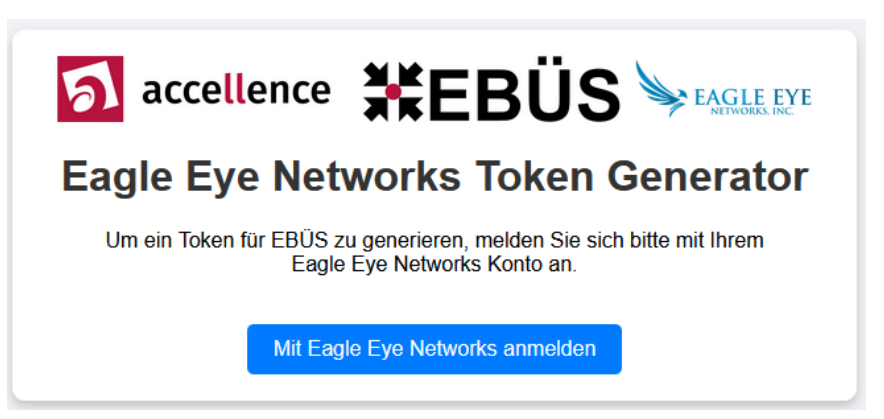

Abbildung 2: Token Generator im lokalen Web-Browser

Schaltfläche Mit Eagle Eye Networks anmelden drücken.

| EAGLE EYE<br>NETWORKS         |  |  |
|-------------------------------|--|--|
| Sign in                       |  |  |
| Email                         |  |  |
| Remember me Next              |  |  |
| or                            |  |  |
| Continue with Microsoft       |  |  |
| <b>G</b> Continue with Google |  |  |
|                               |  |  |

#### Abbildung 3: Abfrage-Dialog für E-Mail-Adresse

E-Mail-Adresse für Zugriff auf die Eagle Eye Plattform eingeben und Next drücken.

| EAGLE EYE<br>NETWORKS |         |  |  |
|-----------------------|---------|--|--|
| Sign in               |         |  |  |
|                       | Ø       |  |  |
| •••••                 | 0       |  |  |
| Forgot password?      | Sign in |  |  |
|                       |         |  |  |

#### Abbildung 4: Abfrage-Dialog für Eagle Eye Passwort

Passwort für Zugriff auf die Eagle Eye Plattform eingeben und Sign In drücken.

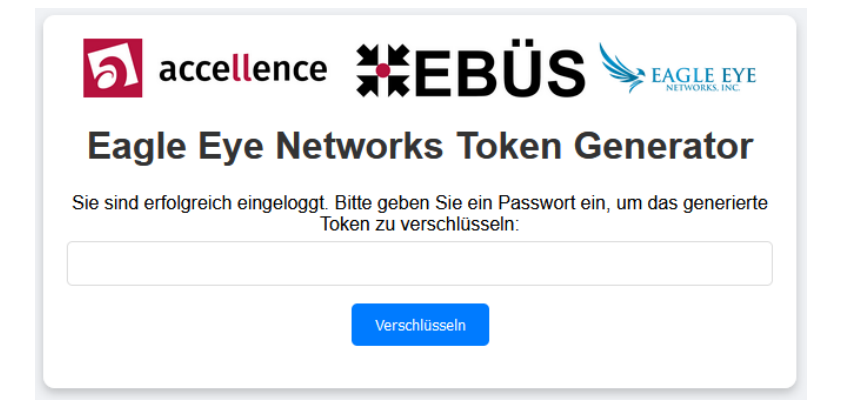

#### Abbildung 5: Abfrage-Dialog für Verschlüsselungs-Passwort

Passwort vergeben und Verschlüsseln drücken.

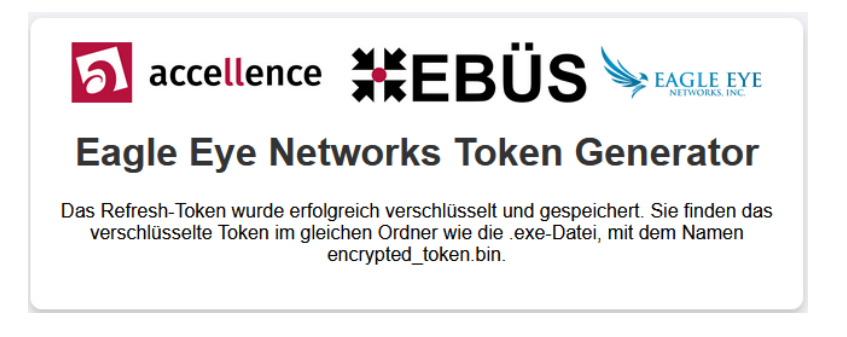

#### Abbildung 6: Abschlußbericht

Das verschlüsselte Zugriffstoken befindet sich als Zeichenfolge in der Datei encrypted token.bin.

Diese Datei wird in dem Verzeichnis gespeichert, aus dem die Anwendung AccCreateEbues-EEN-Token.exe gestartet wurde.

## **4 Konfiguration von EBÜS**

# 5 Voraussetzungen

### 6 Support

Haben Sie noch Fragen zu EBÜS?

Dann wenden Sie sich bitte

- per E-Mail an support@accellence.de
- telefonisch unter 0511 277.2490

an unsere Hotline. Wir sind Werktags von 9:00-17:00 Uhr zu erreichen.

Aktuelle Informationen zu EBÜS finden Sie stets unter  $\rightarrow$  www.ebues.de.

Wir wünschen Ihnen viel Erfolg bei Ihrer Arbeit mit EBÜS und stehen für Ihre Wünsche und Fragen jederzeit gern zu Ihrer Verfügung.

### 7 Index

Keine Indexeinträge gefunden.